| SC BANNAT SERVICE SRL                                                  |                                           |                                  | 5 Ming                     |
|------------------------------------------------------------------------|-------------------------------------------|----------------------------------|----------------------------|
| ARAD, Str. Stânjenel nr.6                                              | Ran                                       | nal                              |                            |
| CF: RO 16167057                                                        |                                           |                                  |                            |
| J02/271/2004                                                           | Serv                                      | <b>ICE</b>                       | The EREL                   |
| Tel/Fax: 0257 279702                                                   | www.bannatse                              | rvice.ro                         |                            |
| 0745595107 0729495501                                                  |                                           |                                  |                            |
| Mod de Utiliz                                                          | are TREMOL                                | _ S25                            | ADPOS                      |
| Pornirea și oprirea case se face                                       | prin apăsarea tast                        | ei <mark>U/MODE</mark>           |                            |
| Intrarea în regim de vânzare:                                          |                                           |                                  |                            |
| Se tastează tasta <mark>U/MODE</mark> si sel                           | ectam <b>REG OPER</b>                     | २                                |                            |
| Apoi tastăm 1 TOTAL - pt. OF                                           | PERATORUL 1                               |                                  |                            |
| 2 TOTAL - pt. OF                                                       | PERATORUL 2 , et                          | iC                               |                            |
| pentru a pune bani                                                     | <u>sume</u><br>ìn sertar: s               | suma 🕂 / 🕇 🛛                     | TOTAL                      |
| <ul> <li>pentru a scoate bar</li> </ul>                                | i din serta: s                            | suma 📴 / 🕁                       | TOTAL                      |
| Mod de vânzare:                                                        |                                           |                                  |                            |
| cantitate - QTY - preț - VD                                            | - cod articol -                           | PLU – [                          | ST - 🛓                     |
| dacă s                                                                 | e vinde doar o bud                        | cată                             |                            |
|                                                                        |                                           |                                  | _                          |
| Card: după ce se marchează to                                          | ate vânzarile, se a                       | ipasă <sup>st</sup> a            | poi se apasa PY            |
|                                                                        |                                           |                                  |                            |
| _                                                                      |                                           |                                  |                            |
| Tasta CL șterge ecranul și an                                          | ulează erori până î                       | înainte de apà                   | ásarea tastei PLU          |
| Anulare BON: se ajunge la st                                           | apoi se apasă                             | pentru fie                       | care articol tastat după   |
| care bonul se închide cu. TOTA                                         |                                           |                                  |                            |
| ATENTIE! Anularea bonului se poate face DOAR înainte de TOTAL          |                                           |                                  |                            |
| <b>Raportul</b> "X": Raport de verificare în timpul zilei.             |                                           |                                  |                            |
| Se tastează <sup>()</sup> /MODE si selectam                            | "RAPORT X                                 | -" apoi se ap                    | asă 2 2 2 2 2 TOTAL        |
| Raportul "Z": Raport de închide                                        | ere a zilei.                              |                                  |                            |
| Se tastează <mark>()/MODE</mark> si selectam                           | "RAPORT Z                                 | -" apoi se ap                    | asă 1 1 1 1 1 TOTAL        |
| ASTEPTAM 2                                                             | MINUTE !!!!                               |                                  |                            |
| Raport lunar: U/MODE si sele                                           | ctam " <b>RAPORT Z</b> ·                  | " apoi s                         | e apasă 1 1 1 1 1          |
| Se tastează 1 1 apoi se introduc<br>Se introduce data de sfârșit a lui | e data de început a<br>nii (ex. 30 09 18) | <u>a lunii (</u> ex. 01<br>TOTAL | 09 18) TOTAL               |
| Cod fiscal client ne bon. Atent                                        | iell Codul fiscal a                       | al clientului e                  | e noate introduce          |
| înainte de începerea emiterii b                                        | onului fiscal!                            |                                  |                            |
| ST 0 TOTAL 666 555 (RC                                                 |                                           | se introduc                      | cifrele de la codul fiscal |
| apoi se apasă TOTAL TOTAL                                              | . TOTAL . Acum                            | n se poate înc                   | epe emiterea bounului      |

### VERIFICARE TRANSMITERE Z LA SERVER ANAF SE FACE 1 DATA PE SAPTAMANA!!!

ST

Se tastează UMODE pana apare data si ora si apasam

Casa tipareste un raport cu rapoartele Z trimise la ANAF. In caz de eroare trebuie sa ne contactati cat mai urgent!

# MODIFICARE ORA

#### (SE POATE FACE DOAR DUPA RAPORTUL Z)

| Se tastează UMODE si selectam " <b>PROGRAM"</b> apoi se apasă 3 3 3 3 3      |
|------------------------------------------------------------------------------|
| Se tastează                                                                  |
| Se introduce data (ex. 23 10 19)                                             |
| Se apasă                                                                     |
| Se introduce ora (ex. 12 15)                                                 |
| Se apasă 🥇 Casa va tipari un bon cu data si ora. Cu tasta 🖒 MODE se iese din |

programare

ATENTIE: ORA PROGRAMATA NU POATE SA FIE MAI MICA DECAT ORA LA CARE A FOST SCOS RAPORTUL Z !!!

### COPIE BON PERMITE DUPLICAT DOAR DUPA UN BON CU COD FISCAL!!!

- SE ACTIVEAZA PARAM DE COPIE BON (- DIN PARAM. COMUNI ->DEP -> 1 -> DEP )
- DUPA CE SE MARCHEZA BONUL SE APASA TASTA -/ 🕇

## **CONECTARE WIFI**

Se tasteaza OMODE pana la PROGRAM. Se tasteaza 33333.

#### Se tasteaza 9, apoi 2.

Iese un bon cu retelele pe care le vede casa de marcat

1: ... RETEA 1 2: .... RETEA 2

Se tasteaza nr retelei si TOTAL

Se introduce parola astfel:

#### **IMPORTANT**

Cu tasta **[11]** se modifica formatul "Abc" "ABC" "abc" sau "123", in functie de

structura parolei.

Denumirea se introduce apasand succesiv pe cifre.

7 8 9 ABC DEF GHI 4 5 6 JKL MNO PQRS 1 2 3 TUV WXYZ

Exemplu:

DIGI1987 Se introduce :

Formatul se configureaza pe "ABC", iar ulterior se apasa 8(D) 999(I) 9(G) 999(I). Formatul se configureaza pe "123" si se introduc cifrele 1987

In caz de greseala, cu VD se sterge ultimul caracter. Se apasa TOTAL

Casa se conecteaza si fie scoate bon cu IP ul si mai multe date ale retelei(caz in care s-a conectat), fie scoate un bon scurt pe care scrie "Rezultat: eroare conexiune." In cel de-al doilea caz, se verifica din nou parola, se incearca reintroducerea ei pornind de la "Se tasteaza 4 pentru TREMOL M20/ 2 pentru TREMOL S25" si se asteapta conectarea. Daca problema persista, se verifica conexiunea pe acea retea. Pe COMODE se apasa de 3 ori pana se ajunge inapoi in meniul principal.